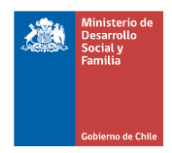

# Formulario Único de Derivación (FUD)

Subsistema Seguridades y Oportunidades

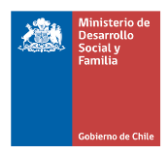

## Introducción

El Formulario Único de Derivación (FUD), como su nombre lo indica, es una herramienta creada para derivar a los usuarios del Subsistema de Protección Social Chile Seguridades y Oportunidades para facilitar su vinculación con las redes locales, lo que ha permitido operacionalizar el componente de acceso preferente a la oferta de servicios de los usuarios.

Para cumplir con el compromiso del subsistema de asegurar el acceso preferente a la oferta pública, es que se ha dispuesto el Formulario Único de Derivación. Este tiene por objetivo que los profesionales de acompañamiento, y equipos de la Secretarías Regionales Ministeriales puedan acreditar que la persona se encuentre activo en algunos de los programas del Subsistema SSyOO (Familias, Calle, Vínculos y Abriendo Caminos) para poder ser derivada a las Instituciones de la red territorial que imparten, administran o tienen a su cargo oferta y/o prestaciones monetarias. Este documento es emitido por medio de una plataforma administrada por el Ministerio de Desarrollo Social y Familia y es personal para cada usuario, siendo por ello intransferible.

El presente documento presenta paso a paso las instrucciones para emitir el Formulario.

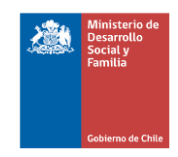

# Contenido

| Formu  | ulario Único de Derivación (FUD)                 | 1 |
|--------|--------------------------------------------------|---|
| Introd | lucción                                          | 2 |
| Conte  | enido                                            | 3 |
| 1. A   | Acceso a la plataforma                           | 4 |
| 2. E   | Emisión del FUD:                                 | 4 |
| 2.1.   | . Copia Institución que Deriva:                  | 5 |
| 2.2.   | . Copia Institución que Recibe a Beneficiario/a, | 7 |
| 2.3.   | . Emitir FUD:                                    | 8 |
| 2.4.   | . Copia Beneficiario/a:                          | 8 |
| 3. R   | Registro de FUD emitidos y obtención de copias   |   |
| 3.1.   | . Filtros de búsqueda                            |   |
| 3.2.   | . Seleccionar tipo de FUD                        |   |
| 3.3.   | . emitir copia del FUD                           |   |
| 4. A   | Actualización de la plataforma FUD               |   |

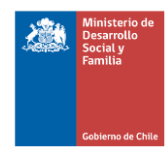

## 1. Acceso a la plataforma

Ingrese a la siguiente URL:

http://gestion.chilesolidario.gob.cl/FUD/views/layout/login.php

En esta página debe ingresar su usuario y contraseña, los cuales son su RUN sin puntos, ni guión, ni dígito verificador. A continuación, presione

| Formulario Único de Derivación (FUD)                                                                                                  | Ministerio de<br>Desarrollo<br>Social y<br>Familia<br>Goblerno de Chile |
|----------------------------------------------------------------------------------------------------|-------------------------------------------------------------------------|
|                                                                                                    | Usuario:                                                                |
|                                                                                                    | Enviar<br>Descargar Manual FUD                                          |
| Catedral 1575, Santiago, Chile. Teléfono (56-2) 2675 1400<br>©Todos los derechos reservados Ministerio de Desarrollo Social y Familia |                                                                         |

## 2. Emisión del FUD:

Esta opción se utiliza para emitir el Formulario Único de Derivación. Pero también para poder revisar si un usuario se encuentra actualmente activo en el Subsistema. La imagen a continuación muestra el botón que ofrece esta opción

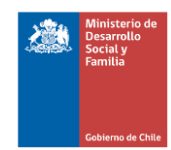

| Ministerio de Desarrollo Social y Familia         Chile Seguridades, oportunidades         Cebierno de Chile         Emitir FL D         Cerrar                                                                                                    |                                                                                                    |
|----------------------------------------------------------------------------------------------------|----------------------------------------------------------------------------------------------------|
| Filtros         Folio:       RUT:         Búsqueda por Fecha:         Desde:       07-04-2013         Hasta:       07-04-2022         Seleccione Región       Seleccione Provincia         Seleccione tipo FUD:       FUD         FUD DE PAGO       (Dejar en blanco para buscar en Todos) | Programa:<br>(Dejar en blanco para buscar en Todos los programas)<br>Calle<br>Vínculos<br>Abriendo Caminos<br>Familias<br>Buscar |
| Ministerio de Desarrollo Social y Familia - Dirección: Catedral 15:<br>©Todos los derechos reservados Ministerio de D                                                                                                    | 75, Santiago - Teléfono: +562 2675 1400<br>esarrollo Social y Familia                                                            |

Al realizar esta acción, el sistema despliega el FUD. Las indicaciones para completarlo se presentan a continuación.

#### 2.1. Copia Institución que Deriva:

Esta copia es completada por el profesional que está derivando al usuario/a. El procedimiento a seguir se ejemplifica en la imagen:

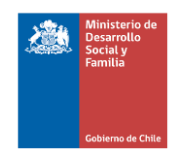

|                                                                                       | inisterio de<br>esarrollo<br>icial y<br>milia<br>bierno de Chile                                                                                                    |                     |
|---------------------------------------------------------------------------------------|----------------------------------------------------------------------------------------------------|---------------------|
| Emitir FU                                                                             | ) Cerrar                                                                                                    |                     |
| /ACIÓN<br>DADES<br>Iva                                                                | (*) Campos Obligatorios<br>RUN del usuario (*)<br>A Buscar Ej:1111111-1<br>Nombre de usuario (*)<br>B<br>Programa de Referencia (*)<br>CCalleVínculosAbriendo CaminosFamilias<br>Ubicación de Referencia (*)                                                                                                    | N° de Folio: 000000 |
| FORMULARIO ÚNICO DE DERI<br>CHILE SEGURIDADES Y OPORTUMI<br>Copia Institución que der | Seleccione Región       Seleccione Provincia       Seleccione Comuna         DERIVACIÓN         Institución a la que está siendo derivado (*)         Seleccione la Institución         Especificar otra Institución         Trámite para el cual está siendo derivado (*)         Secha en que fue derivado (*)         O7/04/2022         La vigencia del Formulario es de 30 días desde la fecha de su emisión |                     |

- El Profesional, debe Ingresar RUN del beneficiario/a sin puntos, pero con dígito verificador y el sistema entregara de forma automática los nombres y apellidos del usuario/a
- Programa de Referencia, el funcionario debe seleccionar el programa al que pertenece el usuario. En esta sección aparecen todos los programas del Subsistema en el cual el usuario/a se encuentra activo. Una vez digitado el RUT el sistema devuelve automáticamente el Programa, por el cual está siendo intervenido (estado activo), información que se obtiene desde los Propios programas
- Ubicación de referencia: El profesional debe registrar la región, provincia y comuna en la cual habita el usuario. Este campo es registrado de manera manual por el Profesional t debe corresponder al territorio de la residencia del Beneficiario,

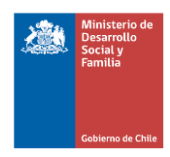

#### Derivación,

- Institución a la que está siendo derivado: El profesional debe ingresar el nombre de la Institución a la que está siendo derivado el usuario/a del listado de instituciones. En caso de que no se encuentra la institución a la cual quisiera derivar el usuario, seleccione la opción "otra" y regístrela en el cuadro "especificar institución".
- Trámite para el cual está siendo derivado; debe digitar el trámite para el que está siendo derivado el beneficiario/a. En caso de ser un programa, servicio o beneficio de la oferta, indique su nombre
- Fecha en que fue derivado; debe seleccionar la fecha del día en que se emite este formulario.

#### 2.2. Copia Institución que Recibe a Beneficiario/a,

Esta constituye un espejo del formulario emitido y explicado en el punto 2.1

El Profesional que deriva al beneficiario/a debe completar los datos faltantes del formulario de derivación que se solicitan en los numerales 4, 5 y 6, destacado en el recuadro de la siguiente imagen.

|                 | A Ej:11111111-1                                                       |  |
|-----------------|-----------------------------------------------------------------------|--|
|                 | Nombre de usuario (*)                                                 |  |
|                 | В                                                                     |  |
|                 | Programa de Referencia (*) C Calle Vínculos Abriendo Caminos Familias |  |
|                 | Ubicación de Referencia (*)                                           |  |
| _               | D Seleccione Región V Seleccione Provincia V Seleccione Comuna V      |  |
| , ago           | DERIVACIÓN                                                            |  |
| UNIDA           | Institución a la que está siendo derivado (*)                         |  |
| DPORT<br>DPORT  | Trámite para el cual está siendo derivado (*)                         |  |
| NCO ICO         | 2                                                                     |  |
| RIDAL<br>a Inst | Fecha en que fue derivado (*)                                         |  |
| Copie           | 3 07/04/2022                                                          |  |
| GHLE            |                                                                       |  |
| ĉ               | Especificar otra Institución                                          |  |
|                 |                                                                       |  |
|                 | Teléfono profesional que deriva (*)                                   |  |
|                 | Run (*) Nombre profesional que deriva (*)                             |  |
|                 | 6                                                                     |  |
|                 |                                                                       |  |
|                 | La vigencia del Formulario es de 30 días desde la fecha de su emisión |  |

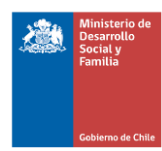

- **Institución que deriva;** seleccione de la lista, la Institución ejecutora que está haciendo la derivación.
- Nombre profesional que realiza la derivación; digitar RUN del profesional que deriva al beneficiario/a y el sistema lo validará consignando el nombre que corresponde.
- **Teléfono profesional que realiza la derivación**; debe registrar el teléfono del profesional que deriva.

#### 2.3. Emitir FUD:

Una vez completado el Formulario debe presionar el botón **Emitir FUD** que aparece al final de la página para grabar dichos registros o bien **Cancelar** para desistir de la operación.

Emitir FUD Cancelar

### La emisión del FUD está aparejado a un número de Folio, este es único para cada documento y es el identificador del formulario emitido

#### 2.4. Copia Beneficiario/a:

Una vez impreso y entregado el Formulario al portador del FUD, el profesional que lo recepciona, deberá completar **manualmente en el formulario impreso** los datos que aparecen en el recuadro de la imagen, que son los siguientes:

|                       | 1 Institución a la que esta siendo derivado (*)                                                                                              | N° de Folio: 0000000                         |
|-----------------------|----------------------------------------------------------------------------------------------------|----------------------------------------------|
|                       | Trámite para el cual está siendo derivado (*)                                                                                                |                                              |
|                       | 2                                                                                                    |                                              |
| S                     | Fecha en que fue derivado (*)                                                                                                    |                                              |
| DES                   | 3 07/04/2022                                                                                                    |                                              |
| NIDA                  | Persona que recibió la derivación                                                                                                    |                                              |
| E DE<br>JRTU<br>Jario | 8                                                                                                    |                                              |
| N OP                  | Timbre institución que recibe                                                                                                    |                                              |
| DIES                  | 9                                                                                                    |                                              |
| RIDA                  | Fecha en que recibió la derivación                                                                                                    |                                              |
| SEGU                  | 10                                                                                                    |                                              |
| RML                   | Observaciones (*)                                                                                                    |                                              |
| 0<br>0                |                                                                                                    |                                              |
|                       | La vigencia del Formulario es de 30 días desde la fecha de su emisión                                                                        |                                              |
| mitir FUD             | Cancelar                                                                                                    |                                              |
|                       | Ministerio de Desarrollo Social y Familia - Dirección: Catedral 1575, Santiago<br>©Todos los derechos reservados Ministerio de Desarrollo So | - Teléfono: +562 2675 1400<br>cial y Familia |

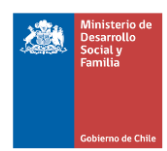

- **Persona que recibe la derivación;** escriba el Run de la persona y nombre de quien recibe al beneficiario derivado.
- **Timbre Institución que recibe**; el profesional que recibe debe timbrar la copia del Formulario.
- Fecha en que recibió la derivación; Profesional debe registrar la fecha que corresponda ala recepción de la derivación.
- **Observaciones**; en este punto, si lo cree necesario, el profesional puede registrar comentarios, referencias, etc.

Las 3 copias del Formulario Único de Derivación incorporan el siguiente mensaje: La vigencia del Formulario es de 30 días desde la fecha de su emisión. Lo anterior indica los plazos de uso y vigencia de este formulario para la derivación de los usuarios del Subsistema.

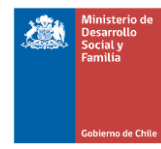

## 3. Registro de FUD emitidos y obtención de copias

Luego de haber emitido el Formulario Único de Derivación, la plataforma registra un historial de los formulario emitidos y entregados a usuarios/as; los cuales pueden ser buscados y emitidos nuevamente. Para esta búsqueda deben considerarse los siguientes filtros.

#### 3.1. Filtros de búsqueda

La búsqueda de FUD puede realizarse según los siguientes criterios:

| Ministerio de<br>Desarrollo<br>Social y<br>Familia<br>Cobierno de Chile                                                                                                    |                                                                                                    |
|----------------------------------------------------------------------------------------------------|----------------------------------------------------------------------------------------------------|
| Emitir FUD Cerrar                                                                                                    |                                                                                                    |
| Filtros         Folio:       RUT:         Búsqueda por Fecha:         Desde:       07-04-2013         Hasta:       07-04-2022         Seleccione Región       Seleccione Provincia         Seleccione tipo FUD:       FUD         FUD       FUD DE PAGO         (Dejar en blanco para buscar en Todos) | Programa:<br>(Dejar en blanco para buscar en Todos los programas)<br>Calle<br>Vinculos<br>Abriendo Caminos<br>Familias |
| Ministerio de Desarrollo Social y Familia - Dirección: Catedral 1575,<br>©Todos los derechos reservados Ministerio de Desa                                                                                                    | , Santiago - Teléfono: +562 2675 1400<br>arrollo Social y Familia                                                      |

- Por Folio: se debe ingresar el número de folio del FUD y presionar el botón buscar
- Por Rut: se debe digitar el RUN del beneficiario/a y presionar el botón buscar
- Por Programa del SSyOO: Se debe seleccionar uno o más programas del Subsistema y presionar el botón buscar.

#### 3.2. Seleccionar tipo de FUD

Si cuenta con la información, seleccione el tipo de FUD que desea buscar.

- FUD: Formulario emitido para derivar a programas y prestaciones de oferta
- FUD de Pago: formulario emitido para solucionar dificultades asociadas al cobro de transferencias monetarias

| 2 | Ministerio de<br>Desarrollo<br>Social y<br>Familia |
|---|----------------------------------------------------|
|   | Gobierno de Chile                                  |

De manera posterior a la búsqueda se desplegará un listado con el o los FUD que concuerden con el filtro establecido.

| mitir FU | oblerne de Chil | ar                                               |        |           |        |                        |                             |                                                                        |                   |                                          |
|----------|-----------------|--------------------------------------------------|--------|-----------|--------|------------------------|-----------------------------|------------------------------------------------------------------------|-------------------|------------------------------------------|
|          |                 |                                                  |        |           | «      | 1 2 3                  | 4 5 >                       | >                                                                      |                   |                                          |
| FOLIO    | RUT             | NOMBRE                                           | REGIÓN | PROVINCIA | COMUNA | PROGRAMA<br>REFERENCIA | INSTITUCIÓN                 | TRÂMITE                                                                | FECHA<br>DERIVADO | O PROFESIONAL<br>DE APOYO                |
| 916306   | 21519554-<br>6  | DARYAM<br>YEICO<br>MARLEY<br>CESPEDES<br>ARDILES |        |           |        | Familias               | - Otros                     | Se extiende certificado<br>para postular a beca<br>interna del Colegio | 12/07/2016        | IGNACIA MARIA<br>DIAZ GUAJARDO           |
| 16307    | 23157119-<br>1  | SERGIO<br>ANTONIO<br>RIVADENEIRA<br>SORIANO      |        |           |        | Familias               | - Otros                     | BENEFICIOS ESCOLARES<br>(TERCERA COLACION,<br>ALMUERZO Y OTROS)        | 12/07/2016        | VALESKA TAMARA<br>ZULETA PANTA           |
| 916308   | 16619312-<br>5  | MARIA<br>SOLEDAD<br>MOYA<br>RODRIGUEZ            |        |           |        | Familias               | I. Municipalidad de<br>Lebu | CANASTA BASICA DE<br>ALIMENTOS                                         | 12/07/2016        | EMILIA ELICENDA<br>ESPINOZA<br>CARRILLO  |
| 16309    | 17006912-<br>9  | CINTHIA<br>ELISA PENA<br>POVEDA                  |        |           |        | Familias               | - Otros                     | ACREDITACION<br>CONTROL DE NINO<br>SANO                                | 12/07/2016        | SYLVIA MARGARITA<br>HERNANDEZ<br>MERCADO |
| 916310   | 15770031-<br>6  | DENIS DEL<br>CARMEN<br>CATRILEO<br>ALFARO        |        |           | « <    | Familias               | - Otros                     | POSTULACION A<br>PROYECTOS DE<br>MICROEMPRENDIMIENTO<br>DE CONADI      | 12/07/2016        | NELIDA CRISTINA<br>CRUZ SALVA            |

Adicionalmente se podrá descargar el listado en planilla Excel con el botón

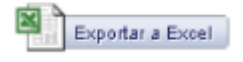

#### 3.3. emitir copia del FUD

Para emitir una copia se debe presionar el ícono de la derecha a la fila correspondiente al beneficiario buscado

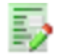

Este nos llevará a una nueva pestaña para emitir la copia del certificado

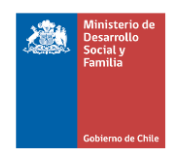

| Kinisterio de<br>Desarrollo<br>Social y<br>Familia<br>Gebierro de Chile | Chile<br>seguridades<br>oportunidades                                                                                                    |  |
|-------------------------------------------------------------------------|----------------------------------------------------------------------------------------------------|--|
| Emitir FUD Cerrar                                                       |                                                                                                    |  |
| <u>Emitir Copia Usuario</u><br>Volver                                   |                                                                                                    |  |
|                                                                         | Ministerio de Desarrollo Social y Familia - Direcci <del>o</del> n: Catedral 1575, Santiago - Telofono: +562 2675 1400<br>©Todos los derechos reservados Ministerio de Desarrollo Social y Familia |  |

## 4. Actualización de la plataforma FUD

La plataforma se insuma a partir de un servicio web del Ministerio de Desarrollo Social y Familia de la División de Promoción y Protección Social. Dicho servicio, a partir de diciembre del 2021, actualizará los días 5 y 20 de cada mes - dependiendo si se trata o no de un día hábil-, la información de los usuarios/as que se encuentren activos hasta 5 días hábiles antes (1 y 15 del mes).